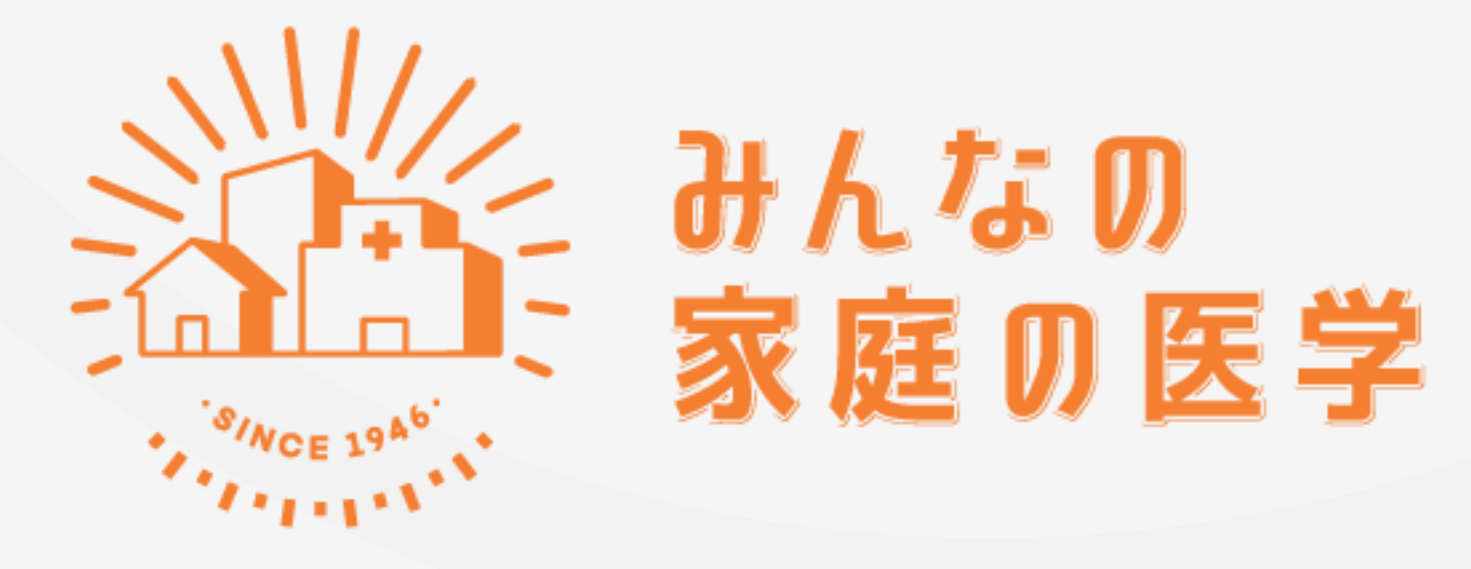

WEB版 「新規ユーザー登録」「ご所属先登録」の手順

| TOP 家庭の医学 <sup>+</sup>              | みんなのお悩みQ&A                                                                                                    |                                                                              |                                                               |                               | ログイン・新規登録 |
|-------------------------------------|----------------------------------------------------------------------------------------------------|------------------------------------------------------------------------------|---------------------------------------------------------------|-------------------------------|-----------|
| 少しの<br>みなさ/<br>医師題<br>する [a<br>みなさ/ | したこと、どの機能を受診したらよいからな んの機能線の構成に協立つか「ほんなの<br>家庭の医学<br>がによう「溜のなり」の様に関する相談に医療可能<br>外ななる指導の良み」など、<br>んの目の例にしたられなど、 | ۲<br>۲<br>۲<br>۲<br>۲<br>۲<br>۲<br>۲<br>۲<br>۲<br>۲<br>۲<br>۲<br>۲<br>۲<br>۲ | <ul> <li></li></ul>                                           |                               |           |
| iwei-<br>୨୦୯୫                       | being」とは、身体的・精神的・社会的に良好で生きがいや働きがい<br>社会とよい関係を描けている状態を指します。                                                    | NEBUAM                                                                       | ш 🙎 😁                                                         |                               |           |
|                                     | 家庭の医学・を検索         病名、症状、キー           観場の悩み         うつ         カウンセリ                                           | -ワードで検索<br>トレンドキーワード<br>リング 耳鳴り 休職                                           |                                                               |                               |           |
| (2) まにやるう<br>歯周病のサイ                 | NB/055 (2) 人に影けないアノ55<br>シンと危険性 気になる夏の「汗」対策                                                                   | ② 気になる不同の話<br>梅雨からの夏バテ対策で暑<br>さに備えよう!                                        |                                                               | ☆ 意味症の話<br>感染力が強い麻<br>人も追加予防接 |           |
| 家庭の医                                | 学 <sup>+</sup>                                                                                                | みんなのま                                                                        | )悩みQ&A                                                        | 記事一見を見る >                     |           |
| 症状や病名な                              | から調べる                                                                                                    | 新着                                                                           |                                                               |                               |           |
| 症状                                  | 作           (から調べる)         病名から調べる                                                                           | Q- 気分の変が           空空           文性:           2023           A. 一緒に仕物        | <b>ある相手との付き合い方は?</b><br>20代・本人<br>/06/12<br>単をする相手がそのようなご様子だと | ととても疲れます…                     |           |

ホーム画面右上の「ログイン・新規登録」をクリック

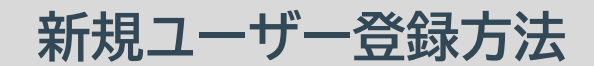

| ログイン              |   |
|-------------------|---|
| ログインID            |   |
| ログインIDを入力         |   |
| パスワード             |   |
| /(27-F            | R |
| ログインID、パスワードを記憶する |   |
| ログインする            |   |
| ロダインIDを忘れた場合>     |   |
| バスワードを忘れた場合>      |   |
| はじめてのご利用の方        |   |
| 新建設設              |   |

#### 「新規登録」をクリック

| HASE WEBE         |                                                                                                    |                             |
|-------------------|----------------------------------------------------------------------------------------------------|-----------------------------|
| TOP 家庭の医学+        | みんなのお悩みQ&A                                                                                                    | ログイン・新規登録                   |
|                   | ユーザー登録<br>メールアドレスとログインID、バスワードを入力して「送信」を押してください。<br>意想したメールアドレスに本登録用URLをお送りします。                                  |                             |
|                   | <b>メールアドレス</b><br>メールアドレスを入力<br>入力にたメールアドレスに本身解例.PMLを決けします。<br>'Weinterrogenu.jp. からのメールが発音できるように、ドメイン推測集団可認認定をご |                             |
|                   | 報題ください。<br><b>ログインID</b><br>ログインIDを入力<br>・6-12文字で入力してください。                                                       |                             |
|                   | バスワード<br>バスワードを入力<br>・82学校上で入力してください。                                                                            |                             |
|                   | ・ ************************************                                                                           |                             |
|                   | 「送像」ボタンをやます トロック いかのか、ブライビン・ガント いのきしたものとみなします。<br>送信                                                             |                             |
| よくある質問 🕨 利用規約・プライ | パシーポリシー >                                                                                                    | Copyright。2022 株式会社保健同人フロンラ |

# 「メールアドレス」「ログインID」「パスワード」を入力し、「送信」をクリック ※ログインIDは半角英数字と指定の記号が使えます。記号のみでは設定できません

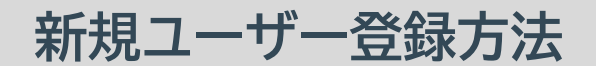

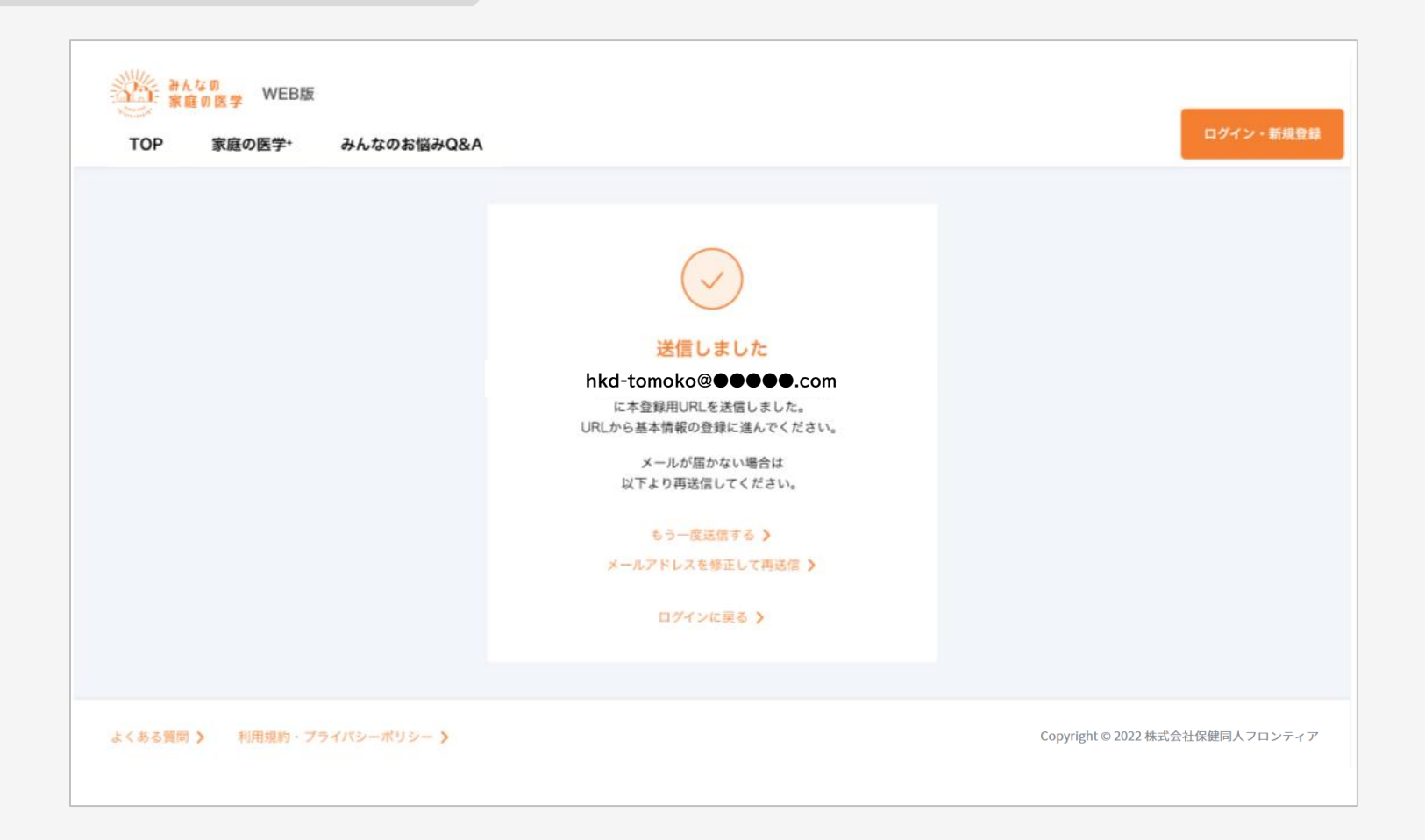

### 登録したメールアドレスに、本登録用のURLが記載されたメールが送信されます

#### 件名: みんなの家庭の医学 仮登録のお知らせ

「みんなの家庭の医学」の仮登録を受け付けました。 下記のURLに24時間以内にアクセスして、本登録を完了させてください。

#### 【本登録用URL】

https://kateinoigaku.jp/confirm-user?

username= ××××10000&verification\_code=522687&email= ×××××××××××××10000%40gmail.com

有効期限:2023/06/07 22:36 ※有効期限を超過すると、セキュリティ保持のためアクセスできなくなります。

■当メールは送信専用メールアドレスから配信されています。ご返信いただいてもお答えできません のでご了承ください。

■当メールは「みんなの家庭の医学」にてユーザー登録された方にお送りしています。お心当たりの ない方はお手数ですが <u>kateinoigaku-support@hokendohjin.co.jp</u> までご連絡ください。

送信元:みんなの家庭の医学 運営事務局 運営会社:(株)保健同人フロンティア

https://www.hokendohjin.co.jp/

## 受信メールに記載された本登録用URLをクリックします

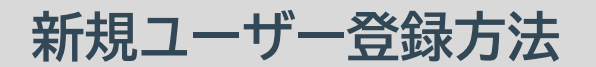

| またなの<br>家庭の医学 WEB版                       |                                                      | ロバイント和単語                        |
|------------------------------------------|------------------------------------------------------|---------------------------------|
| TOP 家庭の医学・ みんなのお悩みQ&A                    |                                                      | ロジイン・新加速録                       |
|                                          | ログインD<br>ログインDを入力<br>パスワード<br>パスフード<br>ログインDを入力<br>・ |                                 |
|                                          | ロゲインDを忘れた場合 〉<br>パスワードを忘れた場合 〉<br>はじめてのご利用の方<br>新規登録 |                                 |
| よくある質問 <b>〉</b> 利用規約・プライバシーボリシー <b>〉</b> |                                                      | Copyright © 2022 株式会社保健同人フロンティア |

### 本登録用URLをクリックすると「ログイン」画面に遷移します。 設定済みの「ログインID」「パスワード」を入力してログインを行います

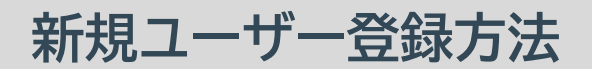

| <u> </u> | なの<br>前の医学 WEB版 |                                                                       |
|----------|-----------------|-----------------------------------------------------------------------|
| TOP      | 家庭の医学+          | みんなのお悩みQ&A                                                            |
|          |                 | ユーザー情報登録                                                              |
|          |                 | <b>以下の情報を入力して「次へ」を押してください。</b>                                        |
|          |                 | ニックネーム                                                                |
|          |                 | ニックネームを入力                                                             |
|          |                 | <ul> <li>ひらがら、カタカナ、半角英数学が使用できます。</li> <li>10文字以内で入力してください。</li> </ul> |
|          |                 | 生年月日                                                                  |
|          |                 | 1980 年 01 月 01 日                                                      |
|          |                 | <b>性別</b><br>○ 男性 ○ 女性                                                |
|          |                 | お住まい                                                                  |
|          |                 | ○ 国内 ○ 海外                                                             |
|          |                 | 「局外」を選択できるのは、ご用属先が当サービスを契約                                            |
|          |                 |                                                                       |
|          |                 |                                                                       |
|          |                 |                                                                       |
|          |                 |                                                                       |
|          |                 |                                                                       |
|          |                 |                                                                       |
|          |                 |                                                                       |
| よくある質問   |                 | K9-#U9- >                                                             |

ユーザー情報を入力し、「次へ」をクリック

| みんなの<br>家庭の医学 WEB版 | ξ.                                            |                          |
|--------------------|-----------------------------------------------|--------------------------|
| TOP 家庭の医学*         | みんなのお悩みQ&A                                    | ログイン・新規登録                |
|                    | ユーザー情報登録<br>入力内容をご確認のうえ、関連いがなければ「登録」を押してください。 |                          |
|                    | ニックネーム                                        |                          |
|                    | 0000000000                                    |                          |
|                    | 性別                                            |                          |
|                    | 女性                                            |                          |
|                    | 生年月日                                          |                          |
|                    | 1980年5月10日                                    |                          |
|                    | 郵便番号                                          |                          |
|                    | 1030015                                       |                          |
|                    |                                               |                          |
|                    | 修正する 登録                                       |                          |
| よくある質問 🔪 利用規約・フ    | 7ライバシーポリシー <b>&gt;</b>                        | Copyright。2022 株式会社保健同人社 |

### 入力内容を確認し、間違いがなければ「登録」をクリック。新規ユーザー登録は完了です。

# ご所属先の登録方法

| 設定 設定の医学 WEB版      |                                                                  |                                                                                   |
|--------------------|------------------------------------------------------------------|-----------------------------------------------------------------------------------|
| TOP 家庭の医学+         | みんなのお悩みQ&A                                                       | *==-                                                                              |
|                    | ご所属先の登録<br>ご所賞先の団体コードを入力することで、ご利用いただけるサービスが拡大します。                |                                                                                   |
|                    | 団体コード<br>06137202<br>※ご所属先に個人が特定される情報が報告されることは一切ございませんのでご安心ください。 | 保険者番号を入力<br>06137202                                                              |
|                    | 24                                                               | 999999999<br>健康保険本人(被保険者) 平成26年 4月 1日交<br>被保険者証 記号 9999 番号 9999999                |
|                    | 団体コードを持っていない/あとで登録                                               | 氏 名 電子 太郎<br>生年月日 昭和49年 6月 2日 性別 男<br><sup>黄格取得年月日</sup> 平成26年 4月 1日<br><b>見本</b> |
|                    |                                                                  | 保険者番号<br>保険者所在地<br>保険者名称 東京電子機械工業健康保険組含                                           |
| よくある質問 🕨 利用規約・プライバ | シーポリシー >                                                         | ※ご所属先に個人が特定される情報が報告されることはございません。                                                  |

# ご所属先の登録を行います。「団体コード」を入力し、「登録」をクリック

# ご所属先の登録方法

| みんなの<br>家庭の医学 WEB版 |                                                            |                                 |
|--------------------|------------------------------------------------------------|---------------------------------|
| TOP 家庭の医学+         | みんなのお悩みQ&A                                                 | -==×                            |
|                    | ご所属先の登録<br>被保険者・被扶養者を選択してください。わからない場合は、ご自身の保険証の記載をご確認ください。 |                                 |
|                    | ○ 被保険者 ○ 被扶養者                                              |                                 |
|                    | *^                                                         |                                 |
|                    |                                                            |                                 |
|                    |                                                            |                                 |
|                    |                                                            |                                 |
|                    |                                                            |                                 |
| よくめる質問 > 利用規約・プライン | バシーポリシー >                                                  | Copyright © 2022 株式会社保健同人ノロンティア |

### 被保険者・被扶養者を選択のうえ「次へ」をクリック

# ご所属先の登録方法

|          | ₩EB版      |                                                          |                                 |
|----------|-----------|----------------------------------------------------------|---------------------------------|
| TOP      | 家庭の医学+    | みんなのお悩みQ&A                                               | ×==-                            |
|          |           | ご所属先の登録<br>ご所属先の団体コードを入力することで、ご利用いただけるサービスが拡大します。        |                                 |
|          |           | 東京電子機械工業健康保険組合                                           |                                 |
|          |           | 00会社                                                     | 8                               |
|          |           | + ご際属先の追加                                                |                                 |
|          |           |                                                          |                                 |
|          |           |                                                          |                                 |
|          |           |                                                          |                                 |
|          |           |                                                          |                                 |
|          |           |                                                          |                                 |
|          |           | ご答議先を複数ご登録いただくことで、契約内容に応じたサービスをご利用いただけるようになります。<br>登録を完了 |                                 |
| よくおる質判 > | 利用机約・プライバ | 3×−#93×− <b>&gt;</b>                                     | Copyright © 2022 株式会社保健同人フロンディア |

### 画面にご所属先の健康保険組合が正しく反映されたことを確認し、「登録を完了」をクリック ご所属先の登録は完了です